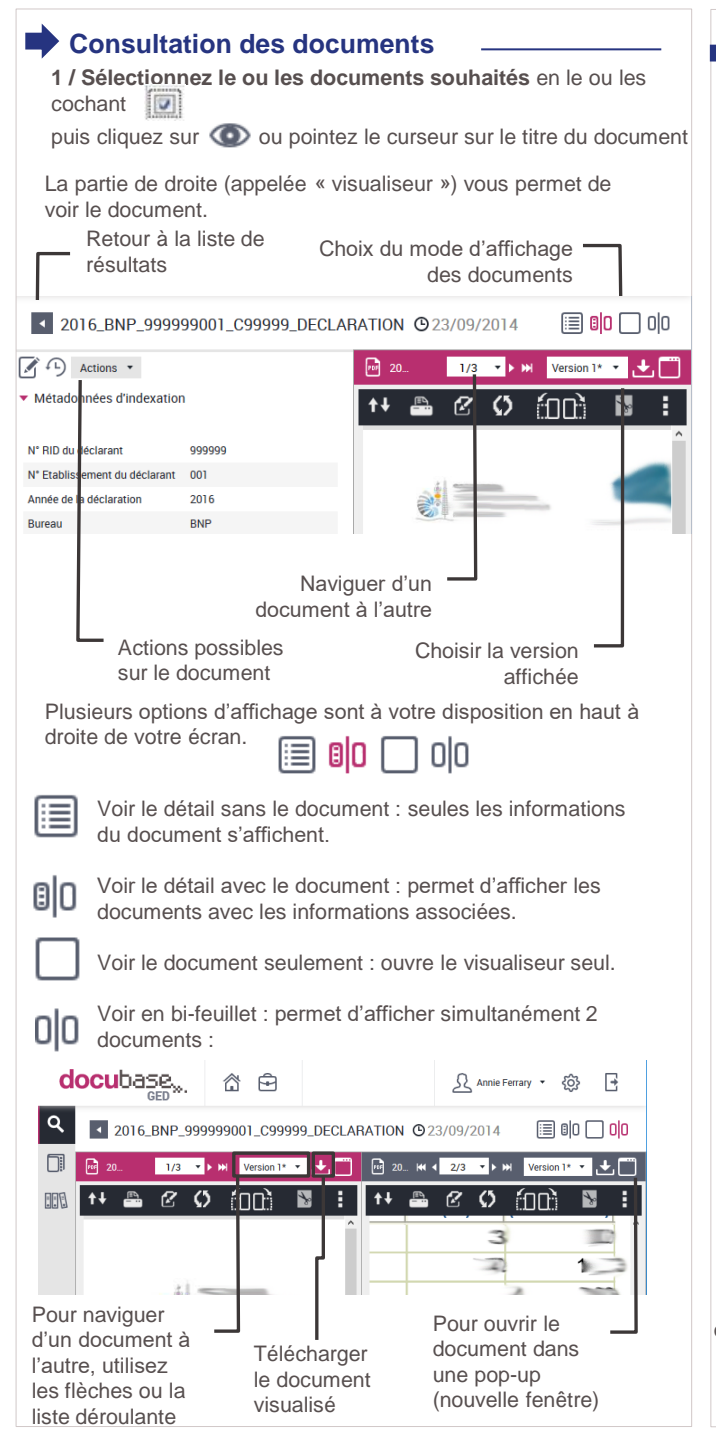

## Notes liées au document : voir / Ajouter / Modifier / Supprimer \_

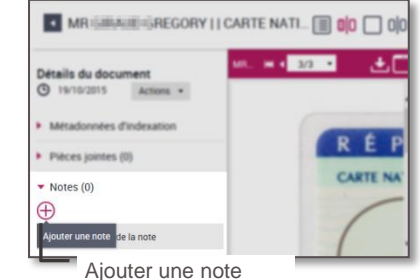

Une fenêtre s'ouvre. Saisissez votre note dans la zone dédiée. Cliquez sur **Soumettre** pour valider votre saisie et enregistrer la note.

Cliquez sur **Annuler** ou sur pour fermer la fenêtre sans enregistrer. La note apparaît sur l'écran de visualisation.

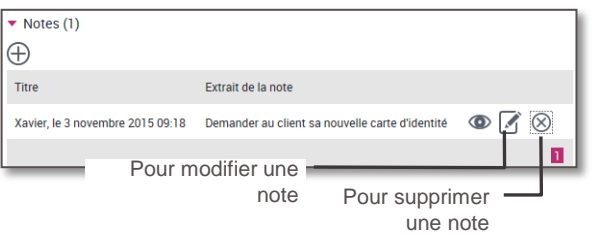

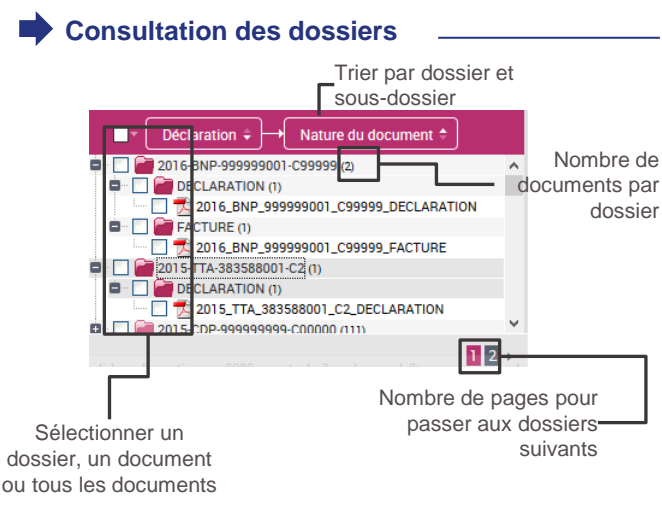

## docubase,, **RECHERCHE ET CONSULTATION** DTSI Accès à l'application 1 / Accédez à l'outil Docubase dans votre navigateur http://srv-edm.prod.gnc:8080/douane Bienvenue GRADE 2 / Saisissez votre identifiant et votre mot de passe xavier ..... $(\rightarrow)$ Connexion Bester connecté Mot de passe oublié ? Pour mémoriser votre mot de passe cochez la case Rester connecté 3 / puis validez en cliquant sur → Connexion

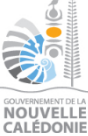

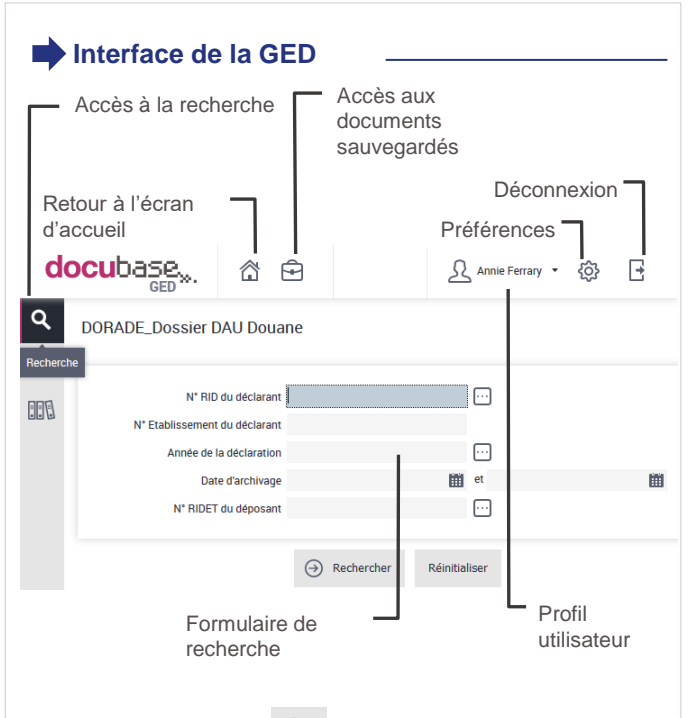

En cliquant sur le bouton **Q** dans le bandeau latéral, vous pouvez choisir votre formulaire de recherche parmi :

- Vos formulaires de recherche les plus utilisés
- Vos activités métiers auxquelles vous avez accès ٠

## Recherche de documents ou dossiers

1/ Une fois le formulaire de recherche affiché, complétez les champs de recherche :

- en saisissant un mot clé
- en sélectionnant un mot clé dans la liste déroulante via

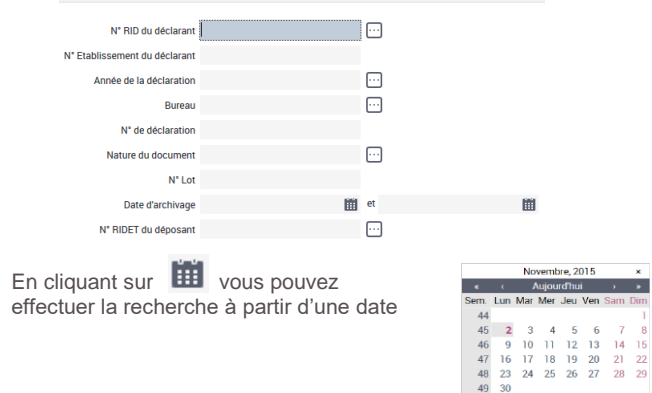

| <ul> <li>2/ Cliquez sur Rechercher pour valider ou sur Réinitialiser pour effacer toutes les valeurs.</li> <li>3/ Utiliser les caractères « joker » <ul> <li>A. Le symbole « ? »</li> </ul> </li> <li>Il remplace un chiffre ou une lettre. Il peut être placé en début, milieu ou fin d'un nombre/mot.</li> <li>Exemple : <ul> <li>Recherche de documents relatifs aux personnes dont le nom est Dupont, Dupond, Dupons</li> </ul> </li> <li>Nom * * * DUPON? <ul> <li>B. Le symbole « * »</li> </ul> </li> <li>Il représente un ensemble de chiffres ou de lettres.</li> <li>Exemples : <ul> <li>Recherche de documents relatifs aux personnes dont le nom commence par D</li> </ul> </li> </ul> | Naviguez d'une page de résultats à une autre, ou d'un<br>bloc à l'autre, via les numéros de page ou les flèches en<br>bas de votre écran :<br>Page suivantes<br>Page en cours<br>Bloc de pages suivantes<br>2/ Affichage en vue de type « arborescence » :<br>Vos documents s'affichent sous une arborescence<br>hiérarchique<br><u>Contention</u><br><u>Declaration</u><br><u>Declaration</u><br><u>Declaration</u><br><u>Declaration</u><br><u>Contention</u><br><u>Contention</u><br><u>Cont</u> |
|----------------------------------------------------------------------------------------------------|----------------------------------------------------------------------------------------------------|
| Recherche de documents relatifs aux personnes dont le nom<br>commence par DUPON (Dupont, Dupontel, Duponal)                                                                                                    | Pour revenir au formulaire de recherche, cliquez sur                                                                                                    |
| <ul> <li>Résultat de la recherche</li> <li>Le format d'affichage de la liste des résultats de votre recherche est prédéfini :</li> <li>selon les formulaires, il s'agira soit d'un tableau</li> <li>soit d'une arborescence</li> </ul>                                                                                                    | <ul> <li>Actions sur le(s) document(s) sélectionné(s) à partir de la liste de résultat</li> <li>Visualiser les documents de la sélection</li> <li>Modifier les indexes de tous les documents de la sélection (accès restreint)</li> </ul>                                                                                                    |
| 1/ Affichage en tableau des documents :<br>Actions possibles sur<br>les documents<br>Communes<br>Nom de la famille Numero registre Actions<br>X X X X X<br>UFOU R<br>Cliquez sur l'intitulé d'une colonne pour trier le<br>contenue de la data d'une colonne pour trier le                                                                                                    | <ul> <li>Mettre de côté le document pour le consulter<br/>ultérieurement</li> <li>Imprimer les documents de la sélection</li> <li>Exporter la liste des informations des documents<br/>sélectionnés sous Excel</li> <li>Voir l'historique des actions réalisées sur le document :<br/>cela présente par ordre chronologique le récapitulatif de<br/>toutes les opérations réalisées sur le document (accès<br/>restreint)</li> </ul>                                                                                                    |
| Commune  Nom de la famille  Numero registre  Renseignez une valeur (nom,<br>type) dans les zones de saisie<br>pour filtrer les résultats                                                                                                    | Actions  Accès aux actions supplémentaires en fonction de vos droits Envoyer par mail un lien Télécharger                                                                                                    |